## FastStone Image Viewer 4.6

## **Renommer un groupe d'images**

## 1 : sélectionner le groupe d'images

Outils → Renommer les images sélectionnées (ou taper directement F4)

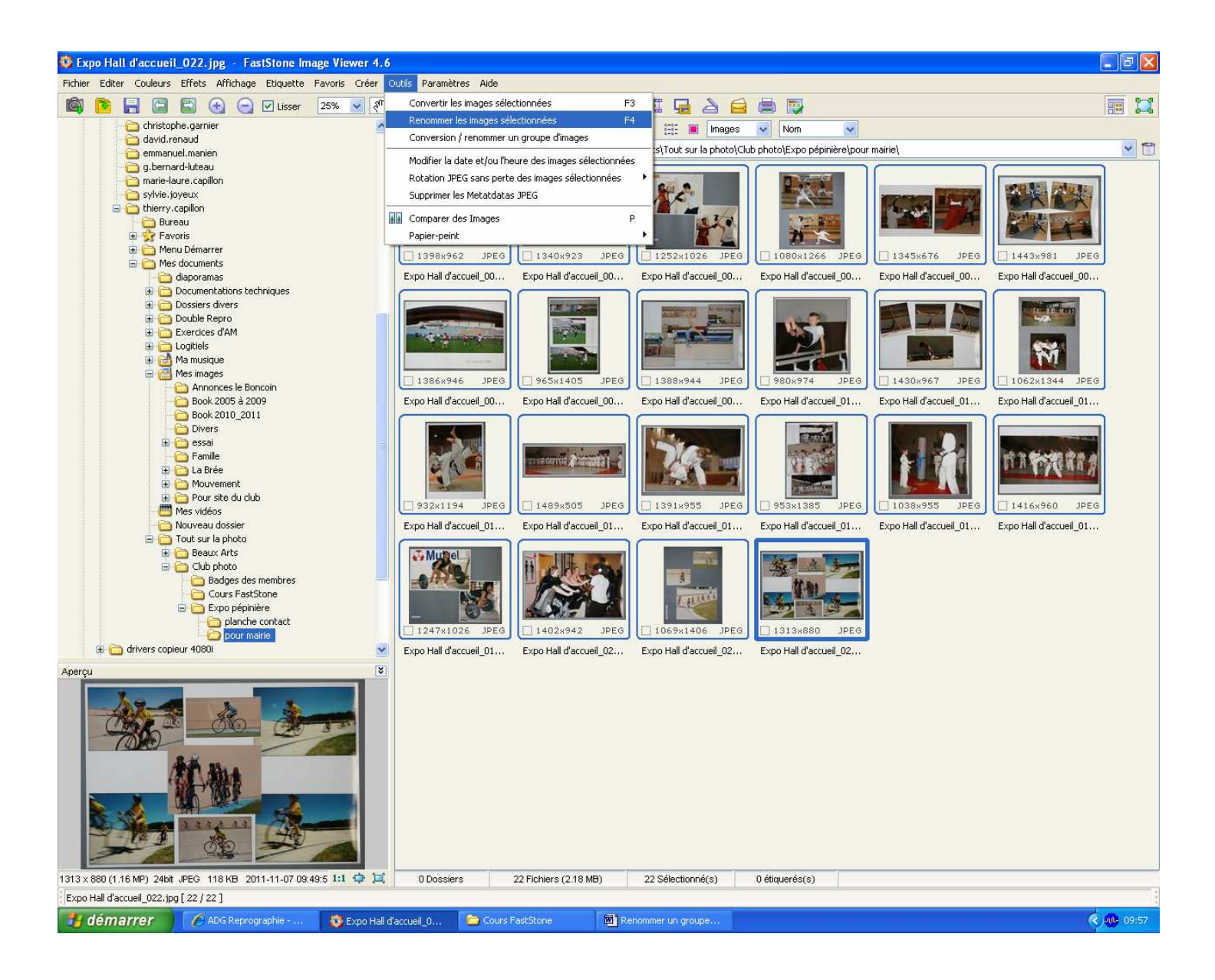

2 : **Renommer en** : indiquer le nom des images et ajouter "###" pour le nombre de chiffre qu'on souhaite. Plus il y aura de "#", plus il y aura de chiffres.

Ex : si on choisi ####, l'image aura son nom précédé de 0001 puis la suivante 0002 et ainsi de suite jusqu'à 9999.

Le numéro de la première image peut être modifié en sélectionnant un des curseurs Haut ou Bas du chiffre séquentiel.

Différentes informations peuvent être inscrites en sélectionnant le "?" **Démarrer** : ce bouton activera la nouvelle nomination.

| 🔯 Expo Hal                                 | ll d'accueil_022.jpg - FastStone                                                                                                    | Image Viewer 4.6                                                                                                    |                                  |                    |                                                                                                    | <b>- - X</b>                                                                                                    |
|--------------------------------------------|----------------------------------------------------------------------------------------------------|----------------------------------------------------------------------------------------------------|----------------------------------|--------------------|----------------------------------------------------------------------------------------------------|----------------------------------------------------------------------------------------------------|
| Fichier Edite                              | r Couleurs Effets Affichage Etiquet                                                                                                    | te Favoris Créer Outils Paramètres.                                                                                                    | Aide                             |                    |                                                                                                    |                                                                                                    |
|                                            | 🔚 🔚 🗟 🕤 🖸 Lisse                                                                                                    | ər 25% 💌 🖑 💌 👫 🙀                                                                                                    | ê 2 🌻 🏠 🐔                        |                    | 🚔 🖶 🜄                                                                                                    | = 1                                                                                                    |
|                                            | 🔄 christophe, garnier 🔊 🗢 😓 🗘 👔 🔞 🚱 🧐 🥐 🛠 🗶 🔠 🗰 Images 🔽 Nom 🔍                                                                                                    |                                                                                                    |                                  |                    |                                                                                                    |                                                                                                    |
|                                            | Grivia, renouu Grivia, renouuu Grivia, renouuu Grivia, renouuuuuu, renouuuuu, renouuuu, renouuuu, renouuuu, renouuuu, renouuuu, renouuuu, renouuuu, renouuuu, renouuu, renouu, renouuu, renouu, renouuu, renouuu, renouuu, renouuu, renouu, renouu, renouu, renouu, renouu, renouu, renouu, renouu, renouu, renouu, renouu, renouu, renouu, renouu, renouu, renouu, renouu, renouu |                                                                                                    |                                  |                    |                                                                                                    | Image: Second second second |
| g.bernard-luteau                           |                                                                                                    |                                                                                                    |                                  |                    |                                                                                                    |                                                                                                    |
|                                            | - 🫅 marie-laure.capillon                                                                                                    | Sector Frank                                                                                                    | 2 UM                             |                    | Contract of the second second se | STATISTICS AND DESCRIPTION                                                                                                    |
|                                            | C sylvie.joyeux                                                                                                    |                                                                                                    | The second second                |                    |                                                                                                    |                                                                                                    |
| 9                                          | bierry.capillon                                                                                                    |                                                                                                    | 110 M                            | 1 1 1 1            |                                                                                                    | Bratta as an an                                                                                                    |
|                                            | - Bureau                                                                                                    |                                                                                                    |                                  |                    |                                                                                                    |                                                                                                    |
|                                            | Convertit/renommer des gro                                                                                                    | upes o mages                                                                                                    |                                  |                    |                                                                                                    |                                                                                                    |
|                                            | Convertir un groupe d'images Renomm                                                                                                    | ner un groupe d'images                                                                                                    |                                  |                    |                                                                                                    |                                                                                                    |
|                                            | 22 fichiers                                                                                                    |                                                                                                    |                                  |                    |                                                                                                    |                                                                                                    |
|                                            | C:\Documents and Settings\thierry.capillon)Mes documents\Tout sur la photo\Club photo\Exp 🛄 👔 🍘 🧱 🏥 📴 Entrée: 22 fichiers 🛛 Trier les fichiers par: Pas de tri                                                                                                    |                                                                                                    |                                  |                    |                                                                                                    |                                                                                                    |
|                                            | Nom 🔺                                                                                                    | Taille Type                                                                                                    | Date de modification             |                    | Expo Hall d'accueil_001.jpg                                                                                                    |                                                                                                    |
|                                            | Expo Hall d'accueil_001                                                                                                    | 109 Ko FastStone JPG                                                                                                    | File 07/11/2011 09:47            |                    | Expo Hall d'accueil_002.jpg                                                                                                    |                                                                                                    |
|                                            | Expo Hall d'accueil_002                                                                                                    | 89 Ko FastStone JPG                                                                                                    | File 07/11/2011 09:48            | Ajout              | Expo Hall d'accueil_003.jpg                                                                                                    |                                                                                                    |
|                                            | Expo Hall d'accueil_003                                                                                                    | 90 Ko FastStone JPG                                                                                                    | File 07/11/2011 09:48            | Tera denas         | Expo Hall d'accueil 2004, jpg                                                                                                    |                                                                                                    |
|                                            | Expo Hall d'accueil_004                                                                                                    | 120 Ko FastStone JPG                                                                                                    | File 07/11/2011 09:48            | Tout ajouter       | Expo Hall d'accueil 006.ipg                                                                                                    |                                                                                                    |
|                                            | Expo Hall d'accueil_005                                                                                                    | 68 Ko FastStone JPG                                                                                                    | File 07/11/2011 09:48            | Supprimer          | Expo Hall d'accueil_007.jpg                                                                                                    |                                                                                                    |
|                                            | Expo Hall d'accueil_006                                                                                                    | 119 Ko FastStone JPG                                                                                                    | File 07/11/2011 09:48            |                    | Expo Hall d'accueil_008.jpg                                                                                                    |                                                                                                    |
|                                            | Expo Hall d'accueil_007                                                                                                    | 122 Ko FastStone JPG                                                                                                    | File 07/11/2011 09:48            | Effacer            | Expo Hall d'accueil_009.jpg                                                                                                    |                                                                                                    |
|                                            | Expo Hall d'accueil_008                                                                                                    | 141 Ko FastStone JPG                                                                                                    | File 07/11/2011 09:48            | <u> </u>           | Expo Hall d'accueil_010.jpg                                                                                                    |                                                                                                    |
|                                            | Expo Hall d'accueil_009                                                                                                    | 95 K0 FastStone JPG                                                                                                    | File 07/11/2011 09:46            |                    | Expo Hall d'accueil_011.jpg                                                                                                    | and the second second se                                                                                                    |
|                                            | Expo Hall d'accueil_010                                                                                                    | 01 Ko EartStope 10                                                                                                    | File 07/11/2011 09:40            |                    | Expo Hall d'accueil_012.jpg                                                                                                    |                                                                                                    |
|                                            | Expo Hall d'accueil 012                                                                                                    | 118 Ko FastStone IPC                                                                                                    | File 07/11/2011 09:49            |                    | Tage Expo Hall d'accueil, 014 ing                                                                                                    |                                                                                                    |
|                                            | Expo Hall d'accueil 013                                                                                                    | 75 Ko EastStone IPC                                                                                                    | File 07/11/2011 09:49            |                    | Expo Hall d'accueil 015.jpg                                                                                                    |                                                                                                    |
|                                            | Expo Hall d'accueil 014                                                                                                    | 71 Ko FastStone JPC                                                                                                    | File 07/11/2011 09:49            |                    | Expo Hall d'accueil_016.jpg                                                                                                    |                                                                                                    |
|                                            | Expo Hall d'accueil_015                                                                                                    | 101 Ko FastStone JPG                                                                                                    | File 07/11/2011 09:49            |                    | Evpo Hall d'accueil 017 ing                                                                                                    | <u> </u>                                                                                                    |
|                                            | Expo Hall d'accueil_016                                                                                                    | 124 Ko FastStone JPG                                                                                                    | File 07/11/2011 09:49            |                    | 💿 Utiliser les modèles de fichier: 💦 🔿 Recher                                                                                                    | cher et remplacer                                                                                                    |
|                                            | 🚾 Expo Hall d'accueil_017                                                                                                    | 64 Ko FastStone JPG                                                                                                    | File 07/11/2011 09:49            |                    |                                                                                                    |                                                                                                    |
|                                            | Expo Hall d'accueil_018                                                                                                    | 96 Ko FastStone JPG                                                                                                    | File 07/11/2011 09:49            |                    | Renommer en: Expo Hall d'accueil_###                                                                                                    | ✓ 1 ♀ ?                                                                                                    |
|                                            | Expo Hall d'accueil_019                                                                                                    | 120 Ko FastStone JPG                                                                                                    | File 07/11/2011 09:49            |                    | Casse Ext : Aucun changement                                                                                                    |                                                                                                    |
|                                            | Expo Hall d'accueil_020                                                                                                    | 135 Ko FastStone JPG                                                                                                    | File 07/11/2011 09:49            | M Aperçu           |                                                                                                    |                                                                                                    |
|                                            | Expo Hall d'accueil_021                                                                                                    | 116 Ko FastStone JPG                                                                                                    | File 07/11/2011 09:49            |                    |                                                                                                    |                                                                                                    |
|                                            | Expo Hall d'accueil_022                                                                                                    | 118 Ko FastStone JPG                                                                                                    | File 07/11/2011 09:49            |                    | Notes:                                                                                                    |                                                                                                    |
| Aperçu                                     |                                                                                                    |                                                                                                    |                                  |                    | # - Un chiffre du numéro séquentiel                                                                                                    |                                                                                                    |
|                                            |                                                                                                    |                                                                                                    |                                  |                    | * - Nom du fichier Original                                                                                                    | Démerrer                                                                                                    |
|                                            |                                                                                                    |                                                                                                    |                                  |                    | \$P - Nom du dossier parent<br>\$V - Appée SM - Mois SD - Jour                                                                                                    |                                                                                                    |
| - A                                        | Tous les Formats (*, jpg;*, jpe;*, jpeg;*                                                                                                    | ".bmp;".gif;".tif;".tiff;".cur;".ico;".png;"                                                                                                    | .pcx;*.jp2;*.j2k;*.tga;*.ppm;*.v | vmf;*.p: 💙         | \$H - Heure, \$N - Minute, \$S - Seconde                                                                                                    | Fermer                                                                                                    |
|                                            |                                                                                                    |                                                                                                    |                                  |                    |                                                                                                    |                                                                                                    |
|                                            |                                                                                                    | ANDER                                                                                                    |                                  |                    |                                                                                                    |                                                                                                    |
|                                            | AND SHA                                                                                                    |                                                                                                    |                                  |                    |                                                                                                    |                                                                                                    |
|                                            |                                                                                                    |                                                                                                    |                                  |                    |                                                                                                    |                                                                                                    |
|                                            |                                                                                                    | Concernant of the local division of the local division of the loca |                                  |                    |                                                                                                    |                                                                                                    |
|                                            |                                                                                                    |                                                                                                    |                                  |                    |                                                                                                    |                                                                                                    |
| 2                                          | A A A A A A A A A A A A A A A A A A A                                                                                                    |                                                                                                    |                                  |                    |                                                                                                    |                                                                                                    |
|                                            |                                                                                                    |                                                                                                    |                                  |                    |                                                                                                    |                                                                                                    |
| -                                          |                                                                                                    |                                                                                                    |                                  |                    |                                                                                                    |                                                                                                    |
| 1313 × 880 (1.                             | 16 MP) 24bit JPEG 118 KB 2011-11-07                                                                                                    | 09:49:5 1:1 💠 💢 🛛 0 Dossiers                                                                                                    | 22 Fichiers (2.18 MB)            | 22 Sélectionné(s)  | 0 étiquerés(s)                                                                                                    |                                                                                                    |
| : [Expo Hall d'accueil_022;jpg [ 22 / 22 ] |                                                                                                    |                                                                                                    |                                  |                    |                                                                                                    |                                                                                                    |
| 📲 dém                                      | arrer 🛛 🖉 ADG Reprographie -                                                                                                    | 🤯 Convertir/renommer 🥻                                                                                                    | Cours FastStone                  | Renommer un groupe |                                                                                                    | 🧟 🐠 10:00                                                                                                    |